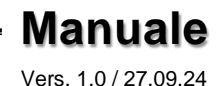

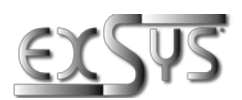

# EX-1596HMVS-PL

Scheda HUB gestita USB 2.0 a 6 porte con protezione da sovratensione ESD da 15 KV

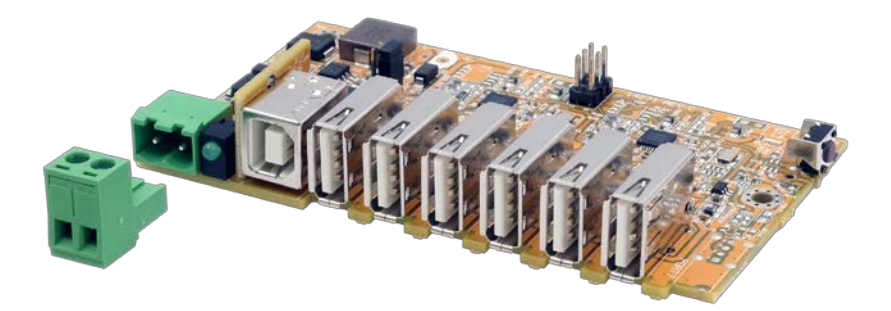

6 Port USB 2.0 Managed HUB board with 15KV ESD Surge Protection

Italianoland: EXSYS Vertriebs GmbH Industriestraße 8 61449 Steinbach www.exsys.de

Manual

Schweiz: EXSYS Vertriebs GmbH Dübendorfstrasse 17 8602 Wangen www.exsys.ch

Italia: EXSYS Italia Srl Via Belvedere, 45/B I-22100 Como www.exsys.it

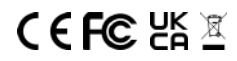

# <u>Indice</u>

| 1. | Descrizione                                                                       | 3             |  |
|----|-----------------------------------------------------------------------------------|---------------|--|
| 2. | Contenuto confezione                                                              | 3             |  |
| 3. | Struttura& Attacchi                                                               |               |  |
|    | <ol> <li>Struttura</li> <li>Attacchi</li> <li>Installazione Ponticelli</li> </ol> | 4<br>4-5<br>5 |  |
| 4. | Installazione Hardware                                                            | 6             |  |
| 5. | Installazione Driver                                                              | 6             |  |
| 6. | Software di gestione                                                              | 7-8           |  |
| 7. | Dati Tecnici                                                                      | 9             |  |

| _  | Index                                                                    |                   |  |  |  |
|----|--------------------------------------------------------------------------|-------------------|--|--|--|
| 1. | Description                                                              | 10                |  |  |  |
| 2. | Extent of Delivery                                                       | 10                |  |  |  |
| 3. | Layout & Connections                                                     | 11-12             |  |  |  |
|    | <ol> <li>Layout</li> <li>Connections</li> <li>Jumper Settings</li> </ol> | 11<br>11-12<br>12 |  |  |  |
| 4. | Hardware Installation                                                    | 13                |  |  |  |
| 5. | Driver Installation                                                      | 13                |  |  |  |
| 6. | Managment Software                                                       | 14-15             |  |  |  |
| 7. | Technical Information                                                    | 16                |  |  |  |

## 1. Descrizione

La scheda hub USB 2.0 EX-1596HMVS-PL è un hub gestito USB 2.0 industriale completamente funzionale con sei porte downstream per l'integrazione in dispositivi, gruppi o alloggiamenti specifici del cliente. È ideale per sistemi integrati, chioschi, automazione industriale e altre applicazioni specializzate che richiedono più porte USB. Con il software di gestione disponibile per il download è possibile controllare l'hub da remoto. Ad esempio, le porte downstream possono essere attivate e disattivate singolarmente o insieme, l'hub può essere riavviato da remoto, ripristinato alle impostazioni di fabbrica e protetto da accessi non autorizzati con una password. L'EX-1596HMVS-PL dispone anche di una memoria flash in cui è possibile salvare le impostazioni effettuate.

#### Caratteristiche:

- Compatibile con USB 1.1, 2.0, 3.0, 3.1 & 3.2
- Fino a 480Mbit/s
- Supporta tutti i tipi di Sistemi operativi
- Protezione contro le sovratensioni ESD da 15 KV

## 2. Contenuto Confezione

Prima di collegare l'EX-1596HMVS-PL al PC, controllare innanzitutto il contenuto della confezione che ci sia:

- EX-1596HMVS-PL
- Terminal Block

## 3. Struttura, Attacchi & Ponticelli

#### 3.1 Struttura

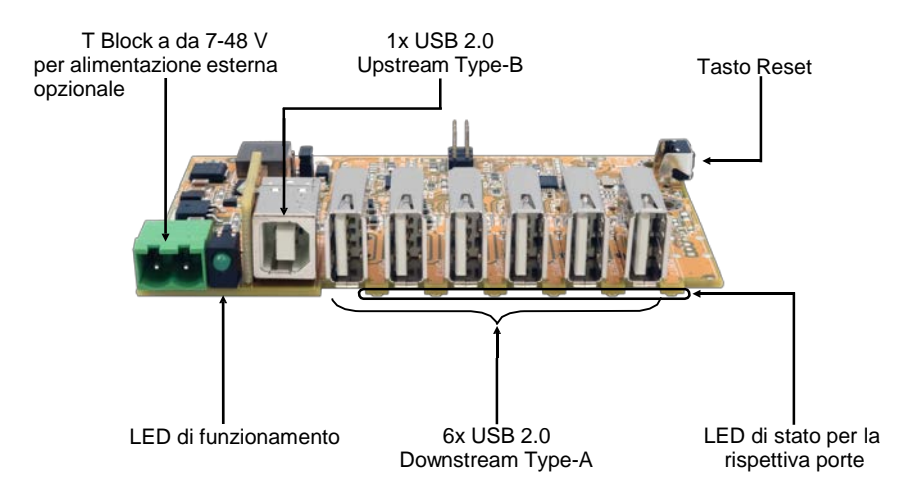

#### 3.2 Attacchi

#### T-Block: +7V - 48V

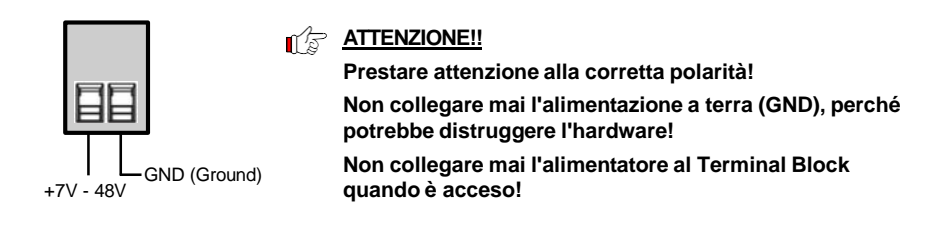

#### USB 2.0 Type-A:

|     | USB 2.0 Type-A |         |     |         |  |
|-----|----------------|---------|-----|---------|--|
|     | Pin            | Segnale | Pin | Segnale |  |
| 77  | 1              | VCC     | 3   | DATA+   |  |
| 3 4 | 2              | DATA-   | 4   | GND     |  |

## 3. Struttura, Attacchi & Ponticelli

#### 3.2 Attacchi

#### USB 2.0 Type-B:

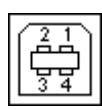

| USB 2.0 Type-B |         |     |         |  |
|----------------|---------|-----|---------|--|
| Pin            | Segnale | Pin | Segnale |  |
| 1              | VCC     | 3   | DATA+   |  |
| 2              | DATA-   | 4   | GND     |  |

## 3.3 Installazione Ponticelli

Il Ponticello **JP1 (BUS PWR)** può essere utilizzato per influenzare l'alimentazione dell'hub. Ci sono due possibili impostazioni:

| Posizione       | Funzione                                                                                                    |
|-----------------|----------------------------------------------------------------------------------------------------|
| ENA (enabled):  | Funzionamento Bus-Power possibile<br>Alimentazione dal PC host tramite bus USB o alimentatore esterno                                     |
| DIS (disabled): | Funzionamento dell'energia bus disattivato<br>Il funzionamento è possibile solo se è presente tensione sulla<br>morsettiera. (Self Power) |

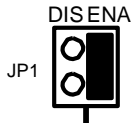

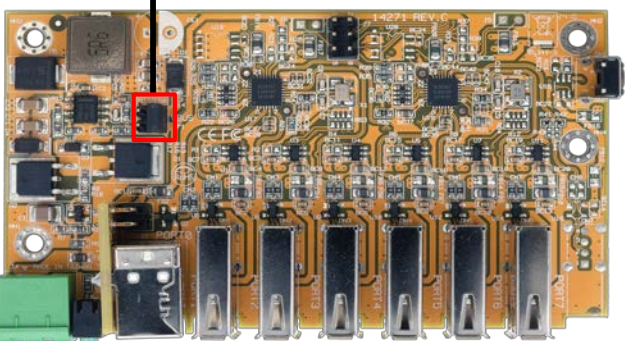

## 4. Installazione Hardware

Poiché l'EX-1594HMS-PL è una scheda per l'installazione in applicazioni specifiche del cliente, non possiamo fornire istruzioni d'installazione. Si prega di osservare le necessarie precauzioni di sicurezza durante il montaggio.

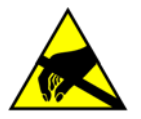

ATTENZIONE !

Adottare le necessarie misure di protezione ESD durante l'installazione nell'applicazione

## 5. Installazione Driver

#### Tutti i Sistemi Operativi

Dopo aver completato l'installazione dell'hardware, il sistema operativo rileva e installa automaticamente l'EX-1596HMVS-PL.

#### VERIFICA INSTALLAZIONE DRIVER

Aprire >Gestione dispositivi<. Ora dovresti vedere le seguenti voci sotto "Porte (COM e LPT)" e "USB-Controller":

Anschlüsse (COM & LPT)
 Kommunikationsanschluss (COM1)
 USB Serial Port (COM6)

USB-Controller
 Generic USB Hub
 Generic USB Hub
 Generic USB Hub
 Standard OpenHCD USB-Hostcontroller
 Standard OpenHCD USB-Hostcontroller
 Standard OpenHCD USB-Hostcontroller
 Standard PCI-zu-USB erweiterter Hostcontroller
 Standard PCI-zu-USB erweiterter Hostcontroller
 USB Serial Converter

## 6. Software di gestione

Dopo aver completato l'installazione del driver, è ora possibile installare il software di gestione per accedere in remoto all'EX-1596HMVS-PL. L'ultima versione del software gestito è disponibile per il download sul sito web EXSYS (www.exsys.ch / <u>www.exsys.de</u> / www.exsys.it Cerca: EX-1596HMVS-PL). Avviare "EXSYS\_USBCTL-Rx.xx\_Setup" che si trova nella cartella "Windows". Ora segui le istruzioni di installazione e completa l'installazione.

Ora puoi aprire il software di gestione utilizzando l'icona sul desktop.

Importante! Avvia il programma facendo clic con il pulsante destro del mouse su "Esegui come amministratore"!

Fare clic sul pulsante "Ricerca automatica" per cercare automaticamente l'hub installato o inserire il numero COM nel campo (1) in cui l'hub è registrato sotto le connessioni (COM e LPT) e fare clic sul pulsante Cerca per porta di controllo. Il software ora dovrebbe trovare e visualizzare l'hub. Il software mostra anche informazioni sull'hub trovato, come numero COM (quale hub), numero di porte, quali porte sono attive, quali porte sono inattive e quale versione del firmware è installata (vedi figura).

| Auto Search     | Search by     | Control Port: |           |                  |     |     |
|-----------------|---------------|---------------|-----------|------------------|-----|-----|
| 1 USB Hub(s) Fo | ound          |               |           |                  |     |     |
| Control Port    | Ports per Hub | Ports On      | Ports Off | Firmware Version | All | On  |
| СОМЗ            | 4             | 1, 2, 3, 4    |           | v01              | 1   | 9   |
|                 |               |               |           |                  | 2   | 10  |
|                 |               |               |           |                  | 3   | 11  |
|                 |               |               |           |                  | 4   | 12  |
|                 |               |               |           |                  | 5   | 13  |
|                 |               |               |           |                  | 6   | 14  |
|                 |               |               |           |                  | 7   | 15  |
|                 |               |               |           |                  | 8   | 16  |
| < .             |               |               |           | >                | All | Off |

## 6. Software di gestione

Ora è possibile effettuare le varie impostazioni sull'EX-1596HMVS-PL.

| USB Hub Adm     | ninistrator v1.03 by EXSY | 'S Vertriebs GmbH |           | -                |     |     |
|-----------------|---------------------------|-------------------|-----------|------------------|-----|-----|
| Auto Search     | Search by                 | Control Port:     | ]         |                  |     |     |
| 1 USB Hub(s) Fo | ound                      |                   |           |                  |     | ,   |
| Control Port    | Ports per Hub             | Ports On          | Ports Off | Firmware Version | Al  | On  |
| COM8            | 6                         | 1, 2, 3, 4, 5, 6  |           | v01              | + 1 | 9   |
|                 |                           |                   |           |                  | + 2 | 1   |
|                 |                           |                   |           |                  | + 3 | 1   |
|                 |                           |                   |           |                  | + 4 | 1.  |
|                 |                           |                   |           |                  | 5   | 1   |
|                 |                           |                   |           |                  | 7   | 1   |
|                 |                           |                   |           |                  | 8   | 1   |
| <i>c</i>        |                           |                   |           |                  | A   | Off |
|                 |                           |                   |           | -                |     |     |

Per i dettagli e istruzioni più dettagliate sul software potete guardare il video d'installazione sulla nostra home page. Per farlo, inserisci il codice dell'articolo nel campo di ricerca e clicca su " Video per l'installazione del software" sopra la tabella con i dati tecnici.

## 7. Dati Tecnici

| Genesys                                                            |
|--------------------------------------------------------------------|
| 480Mbit/s                                                          |
| 6x USB 2.0 Type-A, 1x USB 2.0 Type-B, 1x<br>Morsettiera (TB) 7-48V |
| USB 1.1, 2.0, 3.0, 3.1 & 3.2                                       |
| Tutti i sistemi operativi                                          |
| Da 0° fino 55° Celsius                                             |
| Da -20° fino a 85° Celsius                                         |
| Dal 5% fino al 95%                                                 |
| Da +7 fino a +48 Volt                                              |
| 100.00 x 60.00 x 19.00 mm                                          |
| 51 g                                                               |
|                                                                    |

## 1. Description

The EX-1596HMVS-PL USB 2.0 Hub Board is a fully functional industrial USB 2.0 managed hub with six downstream ports for integration into custom devices, assemblies or enclosures. It is ideal for embedded systems, kiosks, industrial automation and other specialised applications requiring multiple USB ports. The downloadable management software allows the hub to be controlled remotely. For example, the downstream ports can be switched on and off individually or together, the hub can be rebooted remotely, reset to factory settings and protected against unauthorised access with a password. The EX-1596HMVS-PL also has flash memory to store settings.

#### Features:

- Compatible for USB 1.1, 2.0, 3.0, 3.1 & 3.2
- Up to 480Mbit/s
- All Operating Systems are supported
- 15KV ESD Surge Protection

## 2. Extent of Delivery

Before you connect the EX-1596HMVS-PL to your PC, you should first check the contents of the delivery:

- EX-1596HMVS-PL
- Terminal Block

## 3. Layout, Connections & Jumpers

#### 3.1 Layout

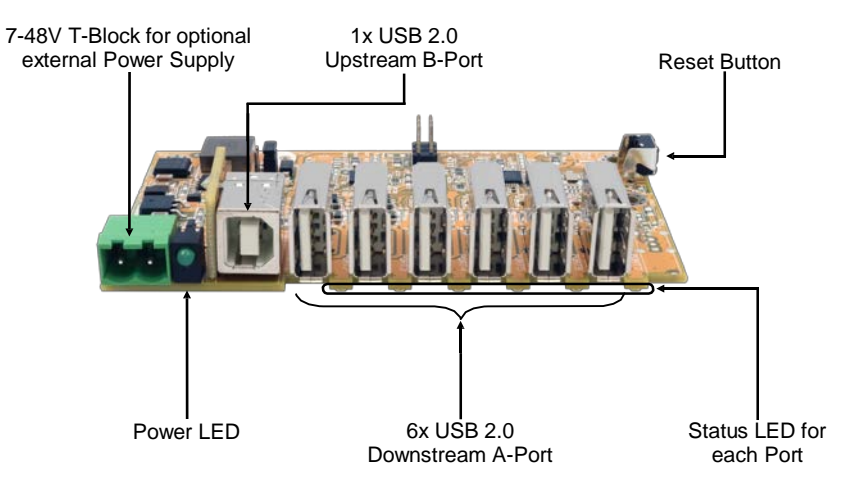

#### 3.2 Connections

#### +7V - 48V T-Block:

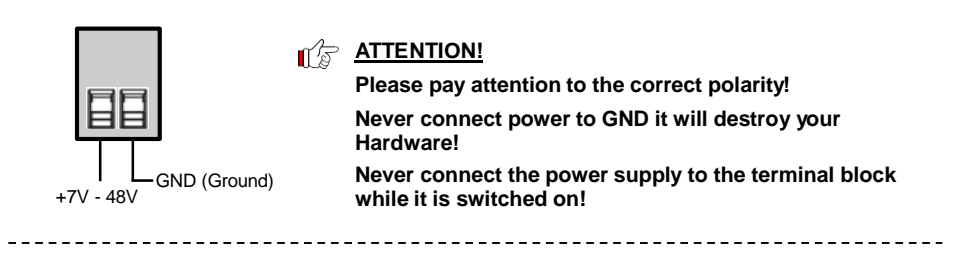

USB 2.0 A-Port:

|   | <u> </u> |               |              |
|---|----------|---------------|--------------|
|   | 7 7      | <del>प्</del> |              |
| ų | <u></u>  | 4-            | Ł            |
| / | /        | 1             | $\backslash$ |
| 1 | 2        | 3             | - 4          |

| USB 2.0 A-Port |        |     |        |  |  |
|----------------|--------|-----|--------|--|--|
| Pin            | Signal | Pin | Signal |  |  |
| 1              | VCC    | 3   | DATA+  |  |  |
| 2              | DATA-  | 4   | GND    |  |  |

## 3. Layout, Connections & Jumpers

#### 3.2 Connections

USB 2.0 B-Buchse:

| ſ | 2 | 1 | Ì |
|---|---|---|---|
|   | 3 | 4 |   |

| USB 2.0 E | 3-Buchse |     |        |  |
|-----------|----------|-----|--------|--|
| Pin       | Signal   | Pin | Signal |  |
| 1         | VCC      | 3   | DATA+  |  |
| 2         | DATA-    | 4   | GND    |  |

## 3.3 Jumper Settings

Jumper JP1 (BUS PWR) can be used to influence the power supply of the hub. There are two possible settings:

| Position<br>ENA (enabled): | <b>Function</b><br>Bus-Power operation possible<br>Power supply from host PC via USB bus or external power supply    |
|----------------------------|----------------------------------------------------------------------------------------------------|
| DIS (disabled):            | Bus-Power operation disabled<br>Operation only possible if voltage is applied to the terminal block.<br>(Self-Power) |

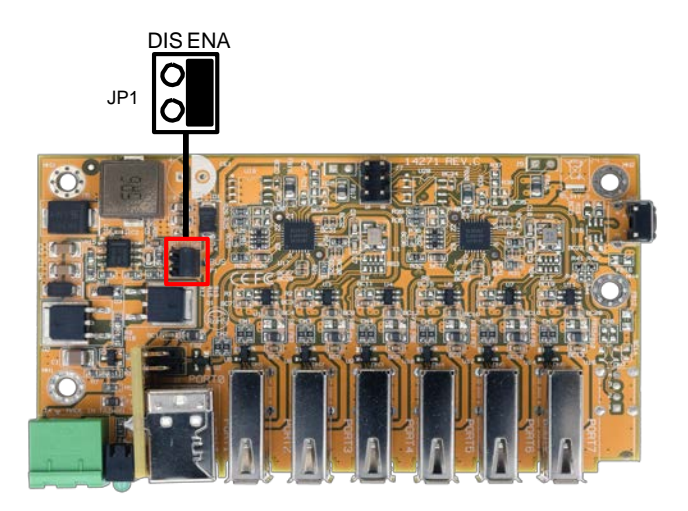

## 4. Hardware Installation

As the EX-1594HMS-PL is a PCBA for installation in customer applications, we are unable to provide you with installation instructions. Please observe the necessary safety precautions during installation.

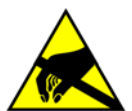

ATTENTION! When installing in your application, take the necessary ESD precautions.

## 5. Driver Installation

#### All Operating Systems

After the hardware installation the OS will recognize the device automatically and install the drivers.

#### CHECK INSTALLED DRIVER

Open the >Device manager<. Now you should see at "Ports (COM & LPT)" & "USB-Controller" the following new entries:

- ✓ ☐ Anschlüsse (COM & LPT) ☐ Kommunikationsanschluss (COM1)
  ☐ USB Serial Port (COM6)
- USB-Controller
   Generic USB Hub
   Generic USB Hub
   Generic USB Hub
   Standard OpenHCD USB-Hostcontroller
   Standard OpenHCD USB-Hostcontroller
   Standard PCI-zu-USB erweiterter Hostcontroller
   Standard PCI-zu-USB erweiterter Hostcontroller
   USB Serial Converter

#### 6. Managment Software

Once the driver installation is complete, you can install the management software to remotely access the EX-1596HMVS-PL. The latest version of the management software can be downloaded from the EXSYS website (<u>www.exsys.ch</u>/ www.exsys.de).

Search for: EX-1596HMVS-PL). Start the 'EXSYS\_USBCTL-Rx.xx\_Setup' located in the 'Windows' folder. Follow the installation instructions and complete the installation.

Now you can open the management software via the desktop icon. Important! Start the program by right-clicking "Run as Administrator"!

Click on the "Auto Search" button to automatically search for the installed hub or enter the COM number in the field (1), under which the hub is registered under Ports (COM & LPT) and click on the "Search by Control Port" button. Now the software should find and display the hub. The software will display additional information about the hub, such as COM number (which hub), number of ports, which ports are active, which ports are inactive and which firmware version is installed (see picture).

| Auto Search     | Search by     | Control Port: |           |                  |     |         |  |
|-----------------|---------------|---------------|-----------|------------------|-----|---------|--|
| 1 USB Hub(s) Fo | ound          |               |           |                  |     |         |  |
| Control Port    | Ports per Hub | Ports On      | Ports Off | Firmware Version | All | On      |  |
| COM3            | 4             | 1, 2, 3, 4    |           | v01              | 1   | 9       |  |
|                 |               |               |           |                  | 2   | 10      |  |
|                 |               |               |           |                  | 3   | 11      |  |
|                 |               |               |           |                  | 4   | 12      |  |
|                 |               |               |           |                  | 5   | 13      |  |
|                 |               |               |           |                  | 6   | 14      |  |
|                 |               |               |           |                  | 7   | 15      |  |
|                 |               |               |           |                  | 8   | 16      |  |
|                 |               |               |           |                  |     | All Off |  |

#### 6. Managment Software

Now you can configure various settings on the EX-1596HMVS-PL.

| 035 Hub Adi  | initiation vilos by Exor |                  |           |                  |            |         |
|--------------|--------------------------|------------------|-----------|------------------|------------|---------|
| Auto Search  | Search by                | Control Port:    |           |                  |            |         |
| Control Port | Ports per Hub            | Ports On         | Ports Off | Firmware Version | All        | ,<br>On |
| COM8         | 6                        | 1, 2, 3, 4, 5, 6 |           | v01              | + 1        | 9       |
|              |                          |                  |           |                  | → 2        | 1       |
|              |                          |                  |           |                  | <b>→</b> 3 | 1       |
|              |                          |                  |           |                  | + 4        | 1       |
|              |                          |                  |           |                  | + 5        | 1       |
|              |                          |                  |           |                  | + 6        | 1       |
|              |                          |                  |           |                  | 7          | 1       |
|              |                          |                  |           |                  | All        | Off     |
| •            |                          |                  |           | ,                | 74         |         |

For more details and an extended explanation of the software, you can also watch the installation video on our website. Enter the part number of your product in the search box and click on **"Software Installation Video"** above the technical data table.

# 7. Technical Information

| Genesys                                                         |  |  |  |  |
|-----------------------------------------------------------------|--|--|--|--|
| 480Mbit/s                                                       |  |  |  |  |
| 6x USB 2.0 A-Port, 1x USB 2.0 B-Port<br>1x Terminal Block 7-48V |  |  |  |  |
| USB 1.1, 2.0, 3.0, 3.1 & 3.2                                    |  |  |  |  |
| All Operating Systems<br>32°F to 131°Fahrenheit                 |  |  |  |  |
|                                                                 |  |  |  |  |
| 5% to 95%                                                       |  |  |  |  |
| +7 to +48 Volt                                                  |  |  |  |  |
| 100.00 x 60.00 x 19.00 mm                                       |  |  |  |  |
| 51g                                                             |  |  |  |  |
|                                                                 |  |  |  |  |